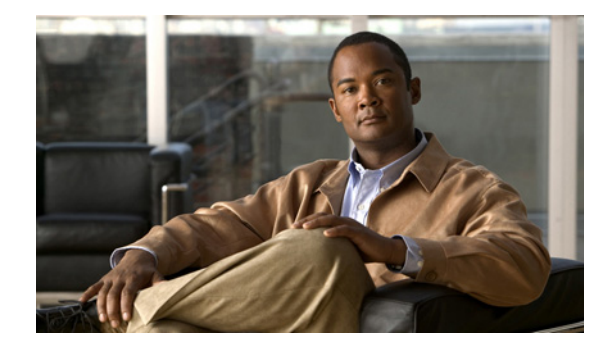

# **IP SLAs for Metro-Ethernet**

#### First Published: February 27, 2007 Last Updated: February 27, 2007

The IP Service Level Agreements (SLAs) for Metro-Ethernet feature provides the capability to gather Ethernet layer network performance metrics. This feature integrates Cisco IOS IP SLAs with the Ethernet Connectivity Fault Management (CFM) feature. Ethernet CFM is an end-to-end per-service-instance Ethernet layer operation, administration, and management (OAM) protocol. Available statistical measurements for the IP SLAs Ethernet operation include round-trip time, jitter (interpacket delay variance), and packet loss.

The IP SLAs for Metro-Ethernet feature also allows you to perform multioperation scheduling of IP SLAs operations and supports proactive threshold violation monitoring through Simple Network Management Protocol (SNMP) trap notifications and syslog messages.

#### **Finding Feature Information in This Module**

Your Cisco IOS software release may not support all of the features documented in this module. To reach links to specific feature documentation in this module and to see a list of the releases in which each feature is supported, use the "Feature Information for the IP SLAs Ethernet Operation" section on page 36.

#### Finding Support Information for Platforms and Cisco IOS and Catalyst OS Software Images

Use Cisco Feature Navigator to find information about platform support and Cisco IOS and Catalyst OS software image support. To access Cisco Feature Navigator, go to http://www.cisco.com/go/cfn. An account on Cisco.com is not required.

## **Contents**

- Prerequisites for the IP SLAs Ethernet Operation, page 2
- Restrictions for the IP SLAs Ethernet Operation, page 2
- Information About the IP SLAs Ethernet Operation, page 2
- How to Configure the IP SLAs Ethernet Operation, page 3
- Configuration Examples for the IP SLAs Ethernet Operation, page 10
- Where to Go Next, page 11

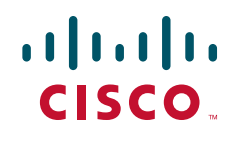

- Additional References, page 11
- Command Reference, page 12
- Feature Information for the IP SLAs Ethernet Operation, page 36

## **Prerequisites for the IP SLAs Ethernet Operation**

It is recommended that the IEEE 802.1ag standard is supported on the destination devices in order to obtain complete error reporting and diagnostics information.

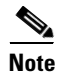

The destination devices do not require the IP SLAs Responder to be enabled.

# **Restrictions for the IP SLAs Ethernet Operation**

Memory and performance may be impacted for a given Ethernet CFM maintenance domain and VLAN that has a large number of maintenance endpoints (MEPs).

## **Information About the IP SLAs Ethernet Operation**

To configure an IP SLAs Ethernet operation, you should understand the following concepts:

- Benefits of the IP SLAs Ethernet Operation, page 2
- Ethernet CFM, page 2
- IP SLAs Ethernet Operation Basics, page 3

### **Benefits of the IP SLAs Ethernet Operation**

- End-to-end connectivity measurements for determining network availability or testing network connectivity in service provider Ethernet networks
- Proactive threshold violation monitoring through SNMP trap notifications and syslog messages
- Reduced network troubleshooting time for service provider Ethernet networks
- Creation of IP SLAs Ethernet ping and Ethernet jitter operations based on network topology
- Discovery of existing maintenance endpoints (MEPs) in a given Ethernet CFM maintenance domain and VLAN based on the Ethernet CFM database
- Multioperation scheduling of IP SLAs operations

### **Ethernet CFM**

Ethernet CFM is an end-to-end per-service-instance Ethernet layer operation, administration, and management (OAM) protocol. For more information about this feature, see the documentation for the Ethernet CFM feature. (See the "Related Documents" section on page 11 for the location of this document.)

### **IP SLAs Ethernet Operation Basics**

The IP SLAs for Metro-Ethernet feature integrates the IP SLAs software subsystem with the Ethernet CFM software subsystem to provide the capability to gather Ethernet layer statistical measurements by sending and receiving Ethernet data frames between Ethernet CFM maintenance endpoints (MEPs). The performance metrics for IP SLAs Ethernet operations are measured between a source MEP and a destination MEP. Unlike existing IP SLAs operations that provide performance metrics for the IP layer, the IP SLAs Ethernet operation provides performance metrics for Layer 2.

IP SLAs Ethernet operations may be configured using CLI or Simple Network Management Protocol (SNMP). You can manually configure individual Ethernet ping or Ethernet jitter operations by specifying the destination MEP identification number, name of the maintenance domain, and VLAN identification number. You also have the option to configure an IP SLAs auto Ethernet operation that will query the Ethernet CFM database for all maintenance endpoints in a given maintenance domain and VLAN and automatically create individual Ethernet ping or Ethernet jitter operations based on the MEPs that were discovered. A notification mechanism exists between the IP SLAs and Ethernet CFM subsystems to facilitate the automatic creation of Ethernet ping or Ethernet jitter operations for applicable MEPs that are added to a given maintenance domain and VLAN while an auto Ethernet operation is running.

The IP SLAs for Metro-Ethernet feature also allows you to perform multioperation scheduling of IP SLAs operations and supports proactive threshold violation monitoring through SNMP trap notifications and syslog messages. For more information on these topics, see the "Related Documents" section on page 11.

#### **Statistics Measured by the IP SLAs Ethernet Operation**

The network performance metrics supported by the IP SLAs Ethernet operation is similar to the metrics supported by existing IP SLAs operations. The statistical measurements supported by the IP SLAs Ethernet jitter operation include the following:

- Jitter (source-to-destination and destination-to-source)
- Round-trip time latency
- Unprocessed packets
- Packet loss (source-to-destination and destination-to-source)
- Out-of-sequence, tail-dropped, and late packets

## How to Configure the IP SLAs Ethernet Operation

This section contains the following tasks:

- Configuring an IP SLAs Ethernet Operation with Endpoint Discovery, page 3
- Manually Configuring an Individual IP SLAs Ethernet Operation, page 7

### **Configuring an IP SLAs Ethernet Operation with Endpoint Discovery**

Perform this task to configure and schedule an IP SLAs auto Ethernet operation.

#### **SUMMARY STEPS**

- 1. enable
- 2. configure terminal
- 3. ip sla ethernet-monitor operation-number
- 4. type echo domain *domain-name* vlan *vlan-id* [exclude-mpids *mp-ids*] or

**type jitter domain** domain-name **vlan** vlan-id [**exclude-mpids** mp-ids] [**interval** interframe-interval] [**num-frames** frames-number]

- 5. cos cos-value
- 6. owner owner-id
- 7. request-data-size bytes
- 8. tag text
- 9. threshold milliseconds
- **10.** timeout milliseconds
- 11. exit
- 12. ip sla ethernet-monitor reaction-configuration operation-number react monitored-element [action-type {none | trapOnly}] [threshold-type {average [number-of-measurements] | consecutive [occurrences] | immediate | never | xofy [x-value y-value]}] [threshold-value upper-threshold lower-threshold]
- **13.** ip sla ethernet-monitor schedule *operation-number* schedule-period *seconds* [frequency [*seconds*]] [start-time {after *hh:mm:ss* | *hh:mm[:ss*] [month day | day month] | now | pending}]
- 14. exit
- **15.** show ip sla ethernet-monitor configuration [operation-number]

#### **DETAILED STEPS**

|        | Command or Action                                            | Purpose                                                                                                    |  |
|--------|--------------------------------------------------------------|----------------------------------------------------------------------------------------------------|--|
| Step 1 | enable                                                       | Enables privileged EXEC mode.                                                                                   |  |
|        |                                                              | • Enter your password if prompted.                                                                              |  |
|        | <b>Example:</b><br>Router> enable                            |                                                                                                    |  |
| Step 2 | configure terminal                                           | Enters global configuration mode.                                                                               |  |
|        | <b>Example:</b><br>Router# configure terminal                |                                                                                                    |  |
| Step 3 | ip sla ethernet-monitor operation-number                     | Begins configuration for an IP SLAs auto Ethernet<br>operation and enters IP SLA Ethernet monitor configuration |  |
|        | <b>Example:</b><br>Router(config)# ip sla ethernet-monitor 1 | mode.                                                                                                    |  |

Γ

|         | Command or Action                                                                                                    | Purpose                                                                                                    |  |
|---------|----------------------------------------------------------------------------------------------------|----------------------------------------------------------------------------------------------------|--|
| Step 4  | type echo domain domain-name vlan vlan-id<br>[exclude-mpids mp-ids]                                                                                                    | Configures an auto Ethernet operation to create Ethernet ping operations.                                                                 |  |
|         |                                                                                                    | or                                                                                                    |  |
|         | <b>type jitter domain</b> domain-name <b>vlan</b> vlan-id<br>[ <b>exclude-mpids</b> mp-ids] [ <b>interval</b><br>interframe-interval] [ <b>num-frames</b> frames-number] | Configures an auto Ethernet operation to create Ethernet jitter operations.                                                               |  |
|         | Example:<br>Router(config-ip-sla-ethernet-monitor)# type<br>echo domain testdomain vlan 34<br>Or                                                                         |                                                                                                    |  |
|         | <b>Example:</b><br>Router(config-ip-sla-ethernet-monitor)# type                                                                                                    |                                                                                                    |  |
|         | jitter domain testdomain vlan 34 interval 20<br>num-frames 30                                                                                                    |                                                                                                    |  |
| Step 5  | cos cos-value                                                                                                    | (Optional) Sets the class of service for an IP SLAs Ethernet operation.                                                                   |  |
|         | Example:                                                                                                    |                                                                                                    |  |
| Stor 6  | Router(config-ip-sla-ethernet-params)# cos 2                                                                                                    |                                                                                                    |  |
| Step o  | owner owner-ia                                                                                                    | Protocol (SNMP) owner of an IP SLAs operation.                                                                                            |  |
|         | <pre>Example:<br/>Router(config-ip-sla-ethernet-params)# owner<br/>admin</pre>                                                                                           |                                                                                                    |  |
| Step 7  | request-data-size bytes                                                                                                    | (Optional) Sets the padding size for the data frame of an IP SLAs Ethernet operation.                                                     |  |
|         | <b>Example:</b><br>Router(config-ip-sla-ethernet-params)#<br>request-data-size 64                                                                                        | The default value for IP SLAs Ethernet ping operations is 66 bytes. The default value for IP SLAs Ethernet jitter operations is 51 bytes. |  |
| Step 8  | tag text                                                                                                    | (Optional) Creates a user-specified identifier for an IP SLAs operation.                                                                  |  |
|         | <b>Example:</b><br>Router(config-ip-sla-ethernet-params)# tag<br>TelnetPollSever1                                                                                        |                                                                                                    |  |
| Step 9  | threshold milliseconds                                                                                                    | (Optional) Sets the upper threshold value for calculating<br>network monitoring statistics created by an IP SLAs                          |  |
|         | <b>Example:</b><br>Router(config-ip-sla-ethernet-params)#<br>threshold 10000                                                                                             | operation.                                                                                                    |  |
| Step 10 | timeout milliseconds                                                                                                    | (Optional) Sets the amount of time an IP SLAs operation waits for a response from its request packet.                                     |  |
|         | <b>Example:</b><br>Router(config-ip-sla-ethernet-params)# timeout<br>10000                                                                                               |                                                                                                    |  |

|         | Command or Action                                                                                                    | Purpose                                                                                                    |  |
|---------|----------------------------------------------------------------------------------------------------|----------------------------------------------------------------------------------------------------|--|
| Step 11 | exit                                                                                                    | Exits IP SLAs auto Ethernet parameters configuration submode and returns to global configuration mode.                            |  |
|         | <b>Example:</b><br>Router(config-ip-sla-ethernet-params)# exit                                                                                                    |                                                                                                    |  |
| Step 12 | <pre>ip sla ethernet-monitor reaction-configuration operation-number react monitored-element [action-type {none   trapOnly}] [threshold-type {average [number-of-measurements]   consecutive [occurrences]   immediate   never   xofy [x-value y-value]}] [threshold-value upper-threshold lower-threshold]</pre> | Configures proactive threshold monitoring parameters for<br>an IP SLAs auto Ethernet operation.                                   |  |
|         | <b>Example:</b><br>Router(config)# ip sla ethernet-monitor<br>reaction-configuration 10 react connectionLoss<br>threshold-type consecutive 3 action-type<br>trapOnly                                                                                                    |                                                                                                    |  |
| Step 13 | <pre>ip sla ethernet-monitor schedule operation-number schedule-period seconds [frequency [seconds]] [start-time {after hh:mm:ss   hh:mm[:ss] [month day   day month]   now   pending}]</pre>                                                                                                    | Configures scheduling parameters for an IP SLAs auto<br>Ethernet operation.                                                       |  |
|         | <b>Example:</b><br>Router(config)# ip sla ethernet-monitor<br>schedule 10 schedule-period 60 start-time now                                                                                                    |                                                                                                    |  |
| Step 14 | exit                                                                                                    | (Optional) Exits global configuration mode and returns to privileged EXEC mode.                                                   |  |
|         | <b>Example:</b><br>Router(config)# exit                                                                                                    |                                                                                                    |  |
| Step 15 | <pre>show ip sla ethernet-monitor configuration [operation-number]</pre>                                                                                                    | (Optional) Displays configuration settings for all IP SLAs<br>auto Ethernet operations or a specified auto Ethernet<br>operation. |  |
|         | <b>Example:</b><br>Router# show ip sla ethernet-monitor<br>configuration 1                                                                                                    |                                                                                                    |  |

### **Troubleshooting Tips**

Use the **debug ip sla trace** and **debug ip sla error** commands to help troubleshoot issues with an individual IP SLAs Ethernet ping or Ethernet jitter operation. Use the **debug ip sla ethernet-monitor** command to help troubleshoot issues with an IP SLAs auto Ethernet operation.

### What to Do Next

To display the results of an IP SLAs operation, use the **show ip sla statistics** and **show ip sla statistics aggregated** commands. Checking the output for fields that correspond to criteria in your service level agreement will help you determine whether the service metrics are acceptable.

### Manually Configuring an Individual IP SLAs Ethernet Operation

Perform this task to manually configure and schedule an individual IP SLAs Ethernet ping or Ethernet jitter operation.

#### **SUMMARY STEPS**

- 1. enable
- 2. configure terminal
- 3. ip sla operation-number
- ethernet echo mpid mp-id domain domain-name vlan vlan-id or
   ethernet jitter mpid mp-id domain domain-name vlan vlan-id [interval interframe-interval]
- 5. cos cos-value
- 6. frequency seconds
- 7. history history-parameter

[num-frames frames-number]

- 8. owner owner-id
- 9. request-data-size bytes
- **10. tag** *text*
- **11.** threshold milliseconds
- **12**. **timeout** *milliseconds*
- 13. exit
- 14. ip sla reaction-configuration operation-number react monitored-element [action-type option] [threshold-type {average [number-of-measurements] | consecutive [occurrences] | immediate | never | xofy [x-value y-value]}] [threshold-value upper-threshold lower-threshold]
- **15.** ip sla schedule operation-number [life {forever | seconds}] [start-time {hh:mm[:ss] [month day | day month] | pending | now | after hh:mm:ss] [ageout seconds] [recurring]
- 16. exit
- **17**. **show ip sla configuration** [*operation-number*]

### **DETAILED STEPS**

|        | Command or Action          | Purpose                            |  |
|--------|----------------------------|------------------------------------|--|
| Step 1 | enable                     | Enables privileged EXEC mode.      |  |
|        |                            | • Enter your password if prompted. |  |
|        | Example:                   |                                    |  |
| Ston 2 | configure terminal         | Enters global configuration mode   |  |
| 016p 2 |                            | Litters grobal configuration mode. |  |
|        | Example:                   |                                    |  |
|        | Router# configure terminal |                                    |  |

|        | Command or Action                                                                                                    | Purpose                                                                                                    |  |
|--------|----------------------------------------------------------------------------------------------------|----------------------------------------------------------------------------------------------------|--|
| Step 3 | ip sla operation-number                                                                                                    | Begins configuration for an IP SLAs operation and enters IP SLA configuration mode.                                                                                            |  |
|        | <b>Example:</b><br>Router(config)# ip sla 1                                                                                 |                                                                                                    |  |
| Step 4 | ethernet echo mpid mp-id domain domain-name<br>vlan vlan-id<br>Or<br>ethernet jitter mpid mp-id domain domain-name          | Configures the IP SLAs operation as an Ethernet ping<br>operation and enters Ethernet echo configuration mode.<br>or<br>Configures the IP SLAs operation as an Ethernet jitter |  |
|        | [num-frames frames-number]                                                                                                  | operation and enters Ethernet jitter configuration mode.                                                                                                    |  |
|        | Example:<br>Router(config-ip-sla)# ethernet echo mpid 23<br>domain testdomain vlan 34<br>Or                                 |                                                                                                    |  |
|        | <b>Example:</b><br>Router(config-ip-sla)# ethernet jitter mpid 23<br>domain testdomain vlan 34 interval 20<br>num-frames 30 |                                                                                                    |  |
| Step 5 | cos cos-value                                                                                                    | (Optional) Sets the class of service for an IP SLAs Ethernet operation.                                                                                                    |  |
|        | <b>Example:</b><br>Router(config-ip-sla-ethernet-echo)# cos 2                                                               |                                                                                                    |  |
| Step 6 | frequency seconds                                                                                                    | (Optional) Sets the rate at which a specified IP SLAs operation repeats.                                                                                                    |  |
|        | <pre>Example:<br/>Router(config-ip-sla-ethernet-echo)# frequency<br/>30</pre>                                               |                                                                                                    |  |
| Step 7 | history history-parameter                                                                                                   | (Optional) Specifies the parameters used for gathering statistical history information for an IP SLAs operation.                                                               |  |
|        | <b>Example:</b><br>Router(config-ip-sla-ethernet-echo)# history<br>hours-of-statistics-kept 3                               |                                                                                                    |  |
| Step 8 | owner owner-id                                                                                                    | (Optional) Configures the Simple Network Management<br>Protocol (SNMP) owner of an IP SLAs operation.                                                                          |  |
|        | <b>Example:</b><br>Router(config-ip-sla-ethernet-echo)# owner<br>admin                                                      |                                                                                                    |  |
| Step 9 | request-data-size bytes                                                                                                    | (Optional) Sets the padding size for the data frame of an IP SLAs Ethernet operation.                                                                                          |  |
|        | <b>Example:</b><br>Router(config-ip-sla-ethernet-echo)#<br>request-data-size 64                                             | The default value for IP SLAs Ethernet ping operations is 66 bytes. The default value for IP SLAs Ethernet jitter operations is 51 bytes.                                      |  |

Γ

|         | Command or Action                                                                                                    | Purpose                                                                                                    |  |
|---------|----------------------------------------------------------------------------------------------------|----------------------------------------------------------------------------------------------------|--|
| Step 10 | tag text                                                                                                    | (Optional) Creates a user-specified identifier for an IP SLAs operation.                                             |  |
|         | <b>Example:</b><br>Router(config-ip-sla-ethernet-echo)# tag<br>TelnetPollSever1                                                                                                    |                                                                                                    |  |
| Step 11 | threshold milliseconds                                                                                                    | (Optional) Sets the upper threshold value for calculating<br>network monitoring statistics created by an IP SLAs     |  |
|         | <b>Example:</b><br>Router(config-ip-sla-ethernet-echo)# threshold<br>10000                                                                                                    | operation.                                                                                                    |  |
| Step 12 | timeout milliseconds                                                                                                    | (Optional) Sets the amount of time an IP SLAs operation waits for a response from its request packet.                |  |
|         | <b>Example:</b><br>Router(config-ip-sla-ethernet-echo)# timeout<br>10000                                                                                                    |                                                                                                    |  |
| Step 13 | exit                                                                                                    | Exits IP SLAs Ethernet monitor configuration submode and returns to global configuration mode.                       |  |
|         | <b>Example:</b><br>Nouter(config-ip-sla-ethernet-echo)# exit                                                                                                    |                                                                                                    |  |
| Step 14 | <pre>ip sla reaction-configuration operation-number<br/>react monitored-element [action-type option]<br/>[threshold-type {average<br/>[number-of-measurements]   consecutive<br/>[occurrences]   immediate   never   xofy<br/>[x-value y-value]}] [threshold-value<br/>upper-threshold lower-threshold]</pre> | Configures proactive threshold monitoring parameters for<br>an IP SLAs operation.                                    |  |
|         | <b>Example:</b><br>Router(config)# ip sla reaction-configuration 1<br>react jitterAvg threshold-value 5 2 action-type<br>trap threshold-type immediate                                                                                                    |                                                                                                    |  |
| Step 15 | <pre>ip sla schedule operation-number [life {forever   seconds}] [start-time {hh:mm[:ss] [month day   day month]   pending   now   after hh:mm:ss] [ageout seconds] [recurring]</pre>                                                                                                    | Configures the scheduling parameters for an individual IP SLAs operation.                                            |  |
|         | <b>Example:</b><br>Router(config)# ip sla schedule 1 start-time<br>now life forever                                                                                                    |                                                                                                    |  |
| Step 16 | exit                                                                                                    | (Optional) Exits global configuration mode and returns to privileged EXEC mode.                                      |  |
|         | <b>Example:</b><br>Router(config)# exit                                                                                                    |                                                                                                    |  |
| Step 17 | <b>show ip sla configuration</b> [operation-number]                                                                                                    | (Optional) Displays configuration values including all defaults for all IP SLAs operations or a specified operation. |  |
|         | <b>Example:</b><br>Router# show ip sla configuration 1                                                                                                    |                                                                                                    |  |

I

### Troubleshooting Tips

Use the **debug ip sla trace** and **debug ip sla error** commands to help troubleshoot issues with an individual IP SLAs Ethernet ping or Ethernet jitter operation.

### What to Do Next

To display the results of an IP SLAs operation use the **show ip sla statistics** and **show ip sla statistics aggregated** commands. Checking the output for fields that correspond to criteria in your service level agreement will help you determine whether the service metrics are acceptable.

## **Configuration Examples for the IP SLAs Ethernet Operation**

This section provides the following configuration examples:

- Configuring an IP SLAs Ethernet Operation with Endpoint Discovery: Example, page 10
- Manually Configuring an Individual IP SLAs Ethernet Operation: Example, page 10

### Configuring an IP SLAs Ethernet Operation with Endpoint Discovery: Example

The following example shows how to configure operation parameters, proactive threshold monitoring, and scheduling options using an IP SLAs auto Ethernet operation. In this example, operation 10 is configured to automatically create IP SLAs Ethernet ping operations for all the discovered maintenance endpoints in the domain named testdomain and VLAN identification number 34. As specified by the proactive threshold monitoring configuration, when three consecutive connection loss events occur, an SNMP trap notification should be sent. The schedule period for operation 10 is 60 seconds, and the operation is scheduled to start immediately.

```
ip sla ethernet-monitor 10
type echo domain testdomain vlan 34
!
ip sla ethernet-monitor reaction-configuration 10 react connectionLoss threshold-type
consecutive 3 action-type trapOnly
!
ip sla ethernet-monitor schedule 10 schedule-period 60 start-time now
```

### Manually Configuring an Individual IP SLAs Ethernet Operation: Example

The following example shows how to configure an IP SLAs Ethernet ping operation. In this example, the maintenance endpoint identification number is 23, the maintenance domain name is testdomain, and the VLAN identification number is 34. As specified by the proactive threshold monitoring configuration, when three consecutive connection loss events occur, an SNMP trap notification should be sent. Operation 1 is scheduled to start immediately.

```
ip sla 1
  ethernet echo mpid 23 domain testdomain vlan 34
!
ip sla reaction-configuration 1 react connectionLoss threshold-type consecutive 3
action-type trapOnly
!
ip sla schedule 1 start-time now
```

# Where to Go Next

If you want to configure other types of IP SLAs operations, see the *Cisco IOS IP SLAs Configuration Guide*, Release 12.4T.

# **Additional References**

The following sections provide references related to the IP SLAs for Metro-Ethernet feature.

## **Related Documents**

| Related Topic                                            | Document Title                                                                                                    |
|----------------------------------------------------------|----------------------------------------------------------------------------------------------------|
| Ethernet CFM                                             | <i>Ethernet Connectivity Fault Management</i> feature module, Cisco IOS Release 12.2(33)SRB                           |
| Multioperation scheduling for Cisco IOS IP SLAs          | "IP SLAs—Multiple Operation Scheduling" chapter of the <i>Cisco</i><br>IOS IP SLAs Configuration Guide, Release 12.4T |
| Proactive threshold monitoring for Cisco IOS IP SLAs     | "IP SLAs—Proactive Threshold Monitoring" chapter of the Cisco<br>IOS IP SLAs Configuration Guide, Release 12.4T       |
| Cisco IOS IP SLAs command line interface<br>enhancements | Cisco IOS IP Service Level Agreements Command Line Interface,<br>Cisco white paper                                    |
| Cisco IOS IP SLAs configuration tasks                    | Cisco IOS IP SLAs Configuration Guide, Release 12.4T                                                                  |
| Cisco IOS IP SLAs commands                               | Cisco IOS IP SLAs Command Reference, Release 12.2SR                                                                   |

## **Standards**

| Standard     | Title                         |
|--------------|-------------------------------|
| IEEE 802.1ag | Connectivity Fault Management |

## MIBs

ſ

| MIB                                                                 | MIBs Link                                                                                                    |
|---------------------------------------------------------------------|----------------------------------------------------------------------------------------------------|
| <ul><li>CISCO-RTTMON-MIB</li><li>CISCO-IPSLA-ETHERNET-MIB</li></ul> | To locate and download MIBs for selected platforms, Cisco IOS releases, and feature sets, use Cisco MIB Locator found at the |
|                                                                     | http://www.cisco.com/go/mibs                                                                                                 |

## **RFCs**

| RFC                                                                                                    | Title |
|----------------------------------------------------------------------------------------------------|-------|
| No new or modified RFCs are supported by this feature, and support for existing RFCs has not been modified by this feature. |       |

## **Technical Assistance**

| Description                                                                                                    | Link                             |
|----------------------------------------------------------------------------------------------------|----------------------------------|
| The Cisco Support website provides extensive online<br>resources, including documentation and tools for<br>troubleshooting and resolving technical issues with<br>Cisco products and technologies. Access to most tools<br>on the Cisco Support website requires a Cisco.com user<br>ID and password. If you have a valid service contract<br>but do not have a user ID or password, you can register | http://www.cisco.com/techsupport |

# **Command Reference**

This section documents new commands only.

- cos
- debug ip sla ethernet-monitor
- ethernet echo mpid
- ethernet jitter mpid
- ip sla ethernet-monitor
- ip sla ethernet-monitor reaction-configuration
- ip sla ethernet-monitor schedule
- request-data-size (Ethernet)
- show ip sla ethernet-monitor configuration
- type echo domain
- type jitter domain

## COS

Γ

|                    | To set the class of operation, use the commonitor configurat                                                       | service (CoS) for a Cisco IOS IP Service Level Agreements (SLAs) Ethernet<br>cos command in the appropriate submode of IP SLA configuration or IP SLA Ethernet<br>tion mode. To return to the default value, use the <b>no</b> form of this command.                                                                                                    |  |
|--------------------|----------------------------------------------------------------------------------------------------|----------------------------------------------------------------------------------------------------|--|
|                    | cos cos-value                                                                                                    |                                                                                                    |  |
|                    | no cos                                                                                                    |                                                                                                    |  |
| Syntax Description | cos-value                                                                                                    | Class of service value Range is 0 to 7. The default value is 0                                                                                                    |  |
|                    |                                                                                                    | Class of service value. Range is 0 to 7. The default value is 0.                                                                                                    |  |
| Command Default    | The class of servic                                                                                                | e value for the IP SLAs Ethernet operation is set to 0.                                                                                                    |  |
| Command Modes      | IP SLA configuration                                                                                               | 1                                                                                                    |  |
|                    | Ethernet echo conf<br>Ethernet jitter conf                                                                         | onfiguration (config-ip-sla-ethernet-echo)<br>onfiguration (config-ip-sla-ethernet-jitter)                                                                                                    |  |
|                    | IP SLA Ethernet mon                                                                                                | itor configuration                                                                                                    |  |
|                    | Ethernet parameter                                                                                                 | rs configuration (config-ip-sla-ethernet-params)                                                                                                    |  |
| <u>Note</u>        | The configuration section for more in                                                                              | mode varies depending on the operation type configured. See the "Usage Guidelines" iformation.                                                                                                    |  |
| Command History    | Release                                                                                                    | Modification                                                                                                    |  |
|                    | 12.2(33)SRB                                                                                                    | This command was introduced.                                                                                                    |  |
| Usage Guidelines   | You must configure<br>of the other parameters                                                                      | e the type of IP SLAs operation (such as Ethernet ping) before you can configure any eters of the operation.                                                                                                    |  |
|                    | The configuration<br>example, if you are<br>configured using th<br><b>cos</b> command in E                         | mode for the <b>cos</b> command varies depending on the operation type configured. For<br>e running Cisco IOS Release 12.2(33)SRB and the Ethernet ping operation type is<br>the <b>ethernet echo mpid</b> command in IP SLA configuration mode, you would enter the<br>thernet echo configuration mode (config-ip-sla-ethernet-echo).                                                                                             |  |
| Examples           | The following example<br>and scheduling option<br>configured to autor<br>endpoints in the do<br>each Ethernet ping | mple shows how to configure operation parameters, proactive threshold monitoring,<br>tions using an IP SLAs auto Ethernet operation. In this example, operation 10 is<br>matically create IP SLAs Ethernet ping operations for all the discovered maintenance<br>omain named testdomain and VLAN identification number 34. The class of service for<br>g operation is set to 3. As specified by the proactive threshold monitoring |  |

configuration, when three consecutive connection loss events occur, a Simple Network Management Protocol (SNMP) trap notification should be sent. The schedule period for operation 10 is 60 seconds, and the operation is scheduled to start immediately.

```
ip sla ethernet-monitor 10
type echo domain testdomain vlan 34
cos 3
!
ip sla ethernet-monitor reaction-configuration 10 react connectionLoss threshold-type
consecutive 3 action-type trapOnly
!
ip sla ethernet-monitor schedule 10 schedule-period 60 start-time now
```

| Related Commands | Command                    | Description                                                                                                    |
|------------------|----------------------------|----------------------------------------------------------------------------------------------------|
|                  | ip sla                     | Begins configuration for an IP SLAs operation and enters IP SLA configuration mode.                                |
|                  | ip sla<br>ethernet-monitor | Begins configuration for an IP SLAs auto Ethernet operation and enters IP SLA Ethernet monitor configuration mode. |

COS

ſ

# debug ip sla ethernet-monitor

To enable debugging output for a Cisco IOS IP Service Level Agreements (SLAs) Ethernet operation, use the **debug ip sla ethernet-monitor** command in privileged EXEC mode. To disable debugging output, use the **no** form of this command.

debug ip sla ethernet-monitor [operation-number]

**no debug ip sla ethernet-monitor** [operation-number]

| Syntax Description | operation-number                                 | (Optional) Number of the Ethernet operation for which the debugging output will be displayed.                      |
|--------------------|--------------------------------------------------|----------------------------------------------------------------------------------------------------|
| Command Default    | Debug is not enabled.                            |                                                                                                    |
| Command Modes      | Privileged EXEC                                  |                                                                                                    |
| Command History    | Release                                          | Modification                                                                                                    |
|                    | 12.2(33)SRB                                      | This command was introduced.                                                                                       |
|                    |                                                  |                                                                                                    |
| Examples           | The following is sample                          | output from the <b>debug ip sla ethernet-monitor</b> command:                                                      |
|                    | Router# <b>debug ip sla e</b>                    | thernet-monitor                                                                                                    |
|                    | 00:00:15: IP SLAs Auto                           | Ethernet(0):vlan = 2, domain = DOMAIN_OPERATOR_L3_1, mpid = 6322<br>from CFM                                       |
|                    | 00:00:15: IP SLAs Auto                           | Ethernet(0):saaHandleEventFromCFM::Received Event from CFM                                                         |
|                    | 00:00:15: IP SLAS Auto<br>00:00:15: IP SLAS Auto | Ethernet(0):Event::ECFM_SAA_EV_MEP_ADD<br>Ethernet(0):1 auto-probes found for domain = DOMAIN_OPERATOR_L3_1        |
|                    | and vlan = 2                                     |                                                                                                    |
|                    | 00:00:15: IP SLAs Auto                           | Ethernet(0):autoProbe probe_id = 1<br>Ethernet(0):0 Probes already running in auto-probe = 1                       |
|                    | 00:00:15: IP SLAS Auto                           | Ethernet(1):starting probe with freq = 20 sec                                                                      |
|                    | 00:00:15: IP SLAS Auto                           | Ethernet(1):starting probe 100001                                                                                  |
| Related Commands   | Command                                          | Description                                                                                                    |
|                    | ip sla                                           | Begins configuration for an IP SLAs operation and enters IP SLA configuration mode.                                |
|                    | ip sla<br>ethernet-monitor                       | Begins configuration for an IP SLAs auto Ethernet operation and enters IP SLA Ethernet monitor configuration mode. |

# ethernet echo mpid

To manually configure an individual Cisco IOS IP Service Level Agreements (SLAs) Ethernet ping operation, use the **ethernet echo mpid** command in IP SLA configuration mode.

ethernet echo mpid mp-id domain domain-name vlan vlan-id

| Syntax Description | mp-id                                                                                                    | Maintenance endpoint identification number.                                                                                                    |  |
|--------------------|----------------------------------------------------------------------------------------------------|----------------------------------------------------------------------------------------------------|--|
|                    | domain domain-name                                                                                               | Specifies the name of the Ethernet Connectivity Fault Management (CFM)                                                                                                    |  |
|                    |                                                                                                    | maintenance domain.                                                                                                    |  |
|                    | vlan vlan-id                                                                                                    | Specifies the VLAN identification number.                                                                                                    |  |
| Command Default    | No IP SLAs Ethernet ping operation is configured.                                                                |                                                                                                    |  |
| Command Modes      | IP SLA configuration (c                                                                                          | onfig-ip-sla)                                                                                                    |  |
| Command History    | Release                                                                                                    | Modification                                                                                                    |  |
|                    | 12.2(33)SRB                                                                                                    | This command was introduced.                                                                                                    |  |
| Usage Guidelines   | You must configure the to<br>of the other parameters of<br>you must first delete the<br>reconfigure the operatio | type of IP SLAs operation (such as Ethernet ping) before you can configure any of the operation. To change the operation type of an existing IP SLAs operation, IP SLAs operation (using the <b>no ip sla</b> global configuration command) and then n with the new operation type. |  |
| Examples           | The following example s<br>the maintenance endpoin<br>the VLAN identification                                    | shows how to configure an IP SLAs Ethernet ping operation. In this example,<br>nt identification number is 23, the maintenance domain name is testdomain, and<br>n number is 34. Operation 1 is scheduled to start immediately.                                                     |  |
|                    | ip sla 1<br>ethernet echo mpid 2<br>!<br>ip sla schedule 1 sta                                                   | 3 domain testdomain vlan 34<br>rt-time now                                                                                                    |  |
| Related Commands   | Command                                                                                                    | Description                                                                                                    |  |
|                    | ip sla                                                                                                    | Begins configuration for an IP SLAs operation and enters IP SLA                                                                                                    |  |

| • | Begins configuration for an in |
|---|--------------------------------|
|   | configuration mode.            |
|   |                                |

Γ

# ethernet jitter mpid

To manually configure an individual Cisco IOS IP Service Level Agreements (SLAs) Ethernet jitter operation, use the **ethernet jitter mpid** command in IP SLA configuration mode.

**ethernet jitter mpid** *mp-id* **domain** *domain-name* **vlan** *vlan-id* [**interval** *interframe-interval*] [**num-frames** *frames-number*]

| Syntax Description | mp-id                                                                                                    | Maintenance endpoint identification number.                                                                                                    |
|--------------------|----------------------------------------------------------------------------------------------------|----------------------------------------------------------------------------------------------------|
|                    | domain domain-name                                                                                                    | Specifies the name of the Ethernet Connectivity Fault Management (CFM)                                                                                                    |
|                    |                                                                                                    | maintenance domain.                                                                                                    |
|                    | vlan vlan-id                                                                                                    | Specifies the VLAN identification number.                                                                                                    |
|                    | interval                                                                                                    | (Optional) Specifies the interframe interval (in milliseconds). The default                                                                                                    |
|                    | num frames                                                                                                    | Value is 20 ms.                                                                                                    |
|                    | frames-number                                                                                                    | (optional) specifies the number of frames to be sent. The default value is to frames.                                                                                                    |
|                    |                                                                                                    |                                                                                                    |
| Command Default    | No IP SLAs Ethernet jitt                                                                                                    | ter operation is configured.                                                                                                    |
| Command Modes      | IP SLA configuration (co                                                                                                    | onfig-ip-sla)                                                                                                    |
| Command History    | Release                                                                                                    | Modification                                                                                                    |
|                    | 12.2(33)SRB                                                                                                    | This command was introduced.                                                                                                    |
|                    |                                                                                                    |                                                                                                    |
| Usage Guidelines   | You must configure the type of IP SLAs operation (such as Ethernet jitter) before you can configure any of the other parameters of the operation. To change the operation type of an existing IP SLAs operation, you must first delete the IP SLAs operation (using the <b>no ip sla</b> global configuration command) and then reconfigure the operation with the new operation type. |                                                                                                    |
| Examples           | The following example s<br>the maintenance endpoir<br>VLAN identification nur<br>is 30. Operation 2 is sch                                                                                                    | shows how to configure an IP SLAs Ethernet jitter operation. In this example,<br>at identification number is 23, the maintenance domain name is testdomain, the<br>nber is 34, the interframe interval is 20 ms, and the number of frames to be sent<br>eduled to start immediately. |
|                    | ip sla 2<br>ethernet jitter mpid<br>!<br>ip sla schedule 2 sta:                                                                                                    | 23 domain testdomain vlan 34 interval 20 num-frames 30<br>rt-time now                                                                                                    |

| Related Commands | Command | Description                                                                         |
|------------------|---------|-------------------------------------------------------------------------------------|
|                  | ip sla  | Begins configuration for an IP SLAs operation and enters IP SLA configuration mode. |

ſ

## ip sla ethernet-monitor

To begin configuring an Cisco IOS IP Service Level Agreements (SLAs) auto Ethernet operation and enter IP SLA Ethernet monitor configuration mode, use the **ip sla ethernet-monitor** command in global configuration mode. To remove all configuration information for an auto Ethernet operation, including the schedule of the operation, reaction configuration, and reaction triggers, use the **no** form of this command.

ip sla ethernet-monitor operation-number

no ip sla ethernet-monitor operation-number

| Syntax Description                                                                                                    | operation-number                                                                                                    | Operation number used for the identification of the IP SLAs operation you want to configure.                                                                                                    |  |
|----------------------------------------------------------------------------------------------------|----------------------------------------------------------------------------------------------------|----------------------------------------------------------------------------------------------------|--|
| Command Default                                                                                                    | No IP SLAs operation                                                                                                    | is configured.                                                                                                    |  |
| Command Modes                                                                                                    | Global configuration                                                                                                    |                                                                                                    |  |
| Command History                                                                                                    | Release                                                                                                    | Modification                                                                                                    |  |
|                                                                                                    | 12.2(33)SRB                                                                                                    | This command was introduced.                                                                                                    |  |
| <ul> <li>configure. After you enter this command, the router will enter IP SLA Ethernet monitor mode.</li> <li>After you configure an auto Ethernet operation, you must schedule the operation. To schedule thernet operation, use the <b>ip sla ethernet-monitor schedule</b> command in global configure an also optionally set reaction configuration for the operation (see the <b>ip sla ethernet reaction-configuration</b> command).</li> </ul> |                                                                                                    | nter this command, the router will enter IP SLA Ethernet monitor configuration<br>in auto Ethernet operation, you must schedule the operation. To schedule an auto<br>the <b>ip sla ethernet-monitor schedule</b> command in global configuration mode.<br>y set reaction configuration for the operation (see the <b>ip sla ethernet-monitor</b><br><b>in</b> command). |  |
|                                                                                                    | To display the current configuration settings of an auto Ethernet operation, use the <b>show ip sla ethernet-monitor configuration</b> command in user EXEC or privileged EXEC mode. |                                                                                                    |  |
| To change the operation type of an existing auto Ethernet operation, you mu (using the <b>no ip sla ethernet-monitor</b> global configuration command) and to operation with the new operation type.                                                                                                    |                                                                                                    | on type of an existing auto Ethernet operation, you must first delete the operation <b>hernet-monitor</b> global configuration command) and then reconfigure the <i>v</i> operation type.                                                                                                    |  |
| Examples                                                                                                    | The following exampl<br>and scheduling option<br>configured to automati<br>endpoints in the doma                                                                                     | e shows how to configure operation parameters, proactive threshold monitoring,<br>s using an IP SLAs auto Ethernet operation. In this example, operation 10 is<br>cally create IP SLAs Ethernet ping operations for all the discovered maintenance<br>in named testdomain and VLAN identification number 34. As specified by the                                         |  |

proactive threshold monitoring configuration, when three consecutive connection loss events occur, a Simple Network Management Protocol (SNMP) trap notification should be sent. The schedule period for operation 10 is 60 seconds, and the operation is scheduled to start immediately.

```
ip sla ethernet-monitor 10
type echo domain testdomain vlan 34
!
ip sla ethernet-monitor reaction-configuration 10 react connectionLoss threshold-type
consecutive 3 action-type trapOnly
!
ip sla ethernet-monitor schedule 10 schedule-period 60 start-time now
```

| Related Commands | Command                                              | Description                                                                                      |
|------------------|------------------------------------------------------|--------------------------------------------------------------------------------------------------|
|                  | ip sla<br>ethernet-monitor<br>reaction-configuration | Configures the proactive threshold monitoring parameters for an IP SLAs auto Ethernet operation. |
|                  | ip sla<br>ethernet-monitor<br>schedule               | Configures the scheduling parameters for an IP SLAs LSP Health Monitor operation.                |
|                  | show ip sla<br>ethernet-monitor<br>configuration     | Displays configuration settings for IP SLAs auto Ethernet operations.                            |

I

## ip sla ethernet-monitor reaction-configuration

To configure proactive threshold monitoring parameters for a Cisco IOS IP Service Level Agreements (SLAs) auto Ethernet operation, use the **ip sla ethernet-monitor reaction-configuration** command in global configuration mode. To clear all threshold monitoring configuration for a specified auto Ethernet operation, use the **no** form of this command.

**ip sla ethernet-monitor reaction-configuration** operation-number **react** monitored-element [action-type {none | trapOnly}] [threshold-type {average [number-of-measurements] | consecutive [occurrences] | immediate | never | xofy [x-value y-value]}] [threshold-value upper-threshold lower-threshold]

#### no ip sla ethernet-monitor reaction-configuration operation-number

| Syntax Description | operation-number        | Number of the IP SLAs operation for which reactions are to be configured.                                                                                               |
|--------------------|-------------------------|----------------------------------------------------------------------------------------------------|
|                    | react monitored-element | Specifies the element to be monitored for threshold violations. Keyword options for the monitored-element argument are as follows:                                      |
|                    |                         | • <b>connectionLoss</b> —Specifies that a reaction should occur if there is a one-way connection loss for the monitored operation.                                      |
|                    |                         | • <b>jitterAvg</b> —Specifies that a reaction should occur if the average round-trip jitter value violates the upper threshold or lower threshold.                      |
|                    |                         | • <b>jitterDSAvg</b> —Specifies that a reaction should occur if the average one-way destination-to-source jitter value violates the upper threshold or lower threshold. |
|                    |                         | • <b>jitterSDAvg</b> —Specifies that a reaction should occur if the average one-way source-to-destination jitter value violates the upper threshold or lower threshold. |
|                    |                         | • <b>maxOfNegativeDS</b> —Specifies that a reaction should occur if the one-way maximum negative jitter destination-to-source threshold is violated.                    |
|                    |                         | • <b>maxOfNegativeSD</b> —Specifies that a reaction should occur if the one-way maximum negative jitter source-to-destination threshold is violated.                    |
|                    |                         | • <b>maxOfPositiveDS</b> —Specifies that a reaction should occur if the one-way maximum positive jitter destination-to-source threshold is violated.                    |
|                    |                         | • <b>maxOfPositiveSD</b> —Specifies that a reaction should occur if the one-way maximum positive jitter source-to-destination threshold is violated.                    |

| react monitored-element<br>(continued)                    | • <b>packetLateArrival</b> —Specifies that a reaction should occur if the one-way number of late packets violates the upper threshold or lower threshold.                                                                                                    |  |  |
|-----------------------------------------------------------|----------------------------------------------------------------------------------------------------|--|--|
|                                                           | <ul> <li>packetLossDS—Specifies that a reaction should occur if the<br/>one-way destination-to-source packet loss value violates the upper<br/>threshold or lower threshold.</li> </ul>                                                                                                    |  |  |
|                                                           | • <b>packetLossSD</b> —Specifies that a reaction should occur if the one-way source-to-destination packet loss value violates the upper threshold or lower threshold.                                                                                                    |  |  |
|                                                           | • <b>packetMIA</b> —Specifies that a reaction should occur if the one-way number of missing packets violates the upper threshold or lower threshold.                                                                                                    |  |  |
|                                                           | • <b>packetOutOfSequence</b> —Specifies that a reaction should occur if the one-way number of packets out of sequence violates the upper threshold or lower threshold.                                                                                                    |  |  |
|                                                           | • <b>rtt</b> —Specifies that a reaction should occur if the round-trip time violates the upper threshold or lower threshold.                                                                                                    |  |  |
|                                                           | • <b>timeout</b> —Specifies that a reaction should occur if there is a one-way timeout for the monitored operation.                                                                                                    |  |  |
| action-type none                                          | (Optional) Specifies that no action is taken when threshold events occur.<br>The <b>none</b> keyword is the default value.                                                                                                    |  |  |
|                                                           | <b>Note</b> If the <b>threshold-type never</b> keywords are configured, the <b>action-type</b> keyword is disabled.                                                                                                    |  |  |
| action-type trapOnly                                      | (Optional) Specifies that a Simple Network Management Protocol<br>(SNMP) trap notification should be sent when threshold violation events<br>occur.                                                                                                    |  |  |
|                                                           | <b>Note</b> If the <b>threshold-type never</b> keywords are configured, the <b>action-type</b> keyword is disabled.                                                                                                    |  |  |
| <b>threshold-type average</b><br>[number-of-measurements] | (Optional) Specifies that when the average of a specified number of measurements for the monitored element exceeds the upper threshold or when the average of a specified number of measurements for the monitored element drops below the lower threshold, the action defined by the <b>action-type</b> keyword should be performed. For example, if the upper threshold for <b>react rtt threshold-type average 3</b> is configured as 5000 ms and the last three results of the operation are 6000, 6000, and 5000 ms, the average would be 6000 + 6000 + 5000 = 17000/3 = 5667. In this case, the average exceeds the upper threshold. |  |  |
|                                                           | The default number of 5 averaged measurements can be changed using the <i>number-of-measurements</i> argument. The valid range is from 1 to 16.                                                                                                    |  |  |
|                                                           | This syntax is not available if the <b>connectionLoss</b> or <b>timeout</b> keyword is specified as the monitored element, because upper and lower thresholds do not apply to these options.                                                                                                    |  |  |
| threshold-type<br>consecutive [occurrences]               | (Optional) Specifies that when a threshold violation for the monitored element is met consecutively for a specified number of times, the action defined by the <b>action-type</b> keyword should be performed.                                                                                                    |  |  |
|                                                           | The default number of 5 consecutive occurrences can be changed using the <i>occurrences</i> argument. The valid range is from 1 to 16.                                                                                                    |  |  |

| threshold-type immediate                 | (Optional) Specifies that when a threshold violation for the monitored element is met, the action defined by the <b>action-type</b> keyword should be performed immediately.                                                       |
|------------------------------------------|----------------------------------------------------------------------------------------------------|
| threshold-type never                     | (Optional) Specifies that threshold violations should not be monitored.<br>This is the default threshold type.                                                                                                    |
| threshold-type xofy<br>[x-value y-value] | (Optional) Specifies that when a threshold violation for the monitored element is met x number of times within the last y number of measurements ("x of y"), action defined by the <b>action-type</b> keyword should be performed. |
|                                          | The default is 5 for both the x and y values ( <b>xofy 5 5</b> ). The valid range for each value is from 1 to 16.                                                                                                    |
| threshold-value                          | (Optional) Specifies the upper-threshold and lower-threshold values of                                                                                                    |
| [upper-threshold                         | the applicable monitored elements. See Table 1 in the "Usage                                                                                                    |
| lower-threshold]                         | Guidelines" section for a list of the default values.                                                                                                    |

**Command Default** IP SLAs proactive threshold monitoring is disabled.

#### **Command Modes** Global configuration

| Command History | Release     | Modification                 |
|-----------------|-------------|------------------------------|
|                 | 12.2(33)SRB | This command was introduced. |

#### **Usage Guidelines**

I

You can configure the **ip** sla ethernet-monitor reaction-configuration command multiple times to enable proactive threshold monitoring for multiple elements (for example, configuring thresholds for round-trip time and destination-to-source packet loss) for the same operation. However, disabling of individual monitored elements is not supported. In other words, the **no ip** sla ethernet-monitor reaction-configuration command will disable all proactive threshold monitoring configuration for the specified IP SLAs operation.

SNMP traps for IP SLAs are supported by the CISCO-RTTMON-MIB and CISCO-SYSLOG-MIB. Use the **ip sla logging traps** command to enable the generation of SNMP system logging messages specific to IP SLAs trap notifications. Use the **snmp-server enable traps rtr** command to enable the sending of IP SLAs SNMP trap notifications.

To display the current threshold monitoring configuration settings for an auto Ethernet operation, use the **show ip sla ethernet-monitor configuration** command.

Table 1 lists the default upper and lower thresholds for specific monitored elements.

| Monitored Element Keyword | Upper Threshold | Lower Threshold |
|---------------------------|-----------------|-----------------|
| jitterAvg                 | 100 ms          | 100 ms          |
| jitterDSAvg               | 100 ms          | 100 ms          |
| jitterSDAvg               | 100 ms          | 100 ms          |

 Table 1
 Default Threshold Values for Monitored Elements

| Monitored Element Keyword | Upper Threshold | Lower Threshold |
|---------------------------|-----------------|-----------------|
| maxOfNegativeDS           | 10000 ms        | 10000 ms        |
| maxOfNegativeSD           | 10000 ms        | 10000 ms        |
| maxOfPositiveDS           | 10000 ms        | 10000 ms        |
| maxOfPositiveSD           | 10000 ms        | 10000 ms        |
| packetLateArrival         | 10000 packets   | 10000 packets   |
| packetLossDS              | 10000 packets   | 10000 packets   |
| packetLossSD              | 10000 packets   | 10000 packets   |
| packetMIA                 | 10000 packets   | 10000 packets   |
| packetOutOfSequence       | 10000 packets   | 10000 packets   |
| rtt                       | 5000 ms         | 3000 ms         |

| Table 1 | Default Threshold | l Values for Monitored | Flements   | (continued) |
|---------|-------------------|------------------------|------------|-------------|
|         |                   |                        | Licincinto | continucu/  |

#### **Examples**

The following example shows how to configure operation parameters, proactive threshold monitoring, and scheduling options using an IP SLAs auto Ethernet operation. In this example, operation 10 is configured to automatically create IP SLAs Ethernet ping operations for all the discovered maintenance endpoints in the domain named testdomain and VLAN identification number 34. As specified by the proactive threshold monitoring configuration, when three consecutive connection loss events occur, an SNMP trap notification should be sent. The schedule period for operation 10 is 60 seconds, and the operation is scheduled to start immediately.

```
ip sla ethernet-monitor 10
type echo domain testdomain vlan 34
!
ip sla ethernet-monitor reaction-configuration 10 react connectionLoss threshold-type
consecutive 3 action-type trapOnly
!
ip sla ethernet-monitor schedule 10 schedule-period 60 start-time now
```

| Command                                          | Description                                                                                                    |
|--------------------------------------------------|----------------------------------------------------------------------------------------------------|
| ip sla<br>ethernet-monitor                       | Begins configuration for an IP SLAs auto Ethernet operation and enters<br>Ethernet monitor configuration mode.                                       |
| ip sla logging traps                             | Enables the generation of SNMP system logging messages specific to IP SLAs trap notifications.                                                       |
| show ip sla<br>ethernet-monitor<br>configuration | Displays configuration settings for IP SLAs auto Ethernet operations.                                                                                |
| snmp-server enable<br>traps rtr                  | Enables the sending of IP SLAs SNMP trap notifications.                                                                                              |
|                                                  | Command<br>ip sla<br>ethernet-monitor<br>ip sla logging traps<br>show ip sla<br>ethernet-monitor<br>configuration<br>snmp-server enable<br>traps rtr |

# ip sla ethernet-monitor schedule

To configure the scheduling parameters for an IP Service Level Agreements (SLAs) auto Ethernet operation, use the **ip sla ethernet-monitor schedule** command in global configuration mode. To stop the operation and place it in the default state (pending), use the **no** form of this command.

ip sla ethernet-monitor schedule operation-number schedule-period seconds [frequency
 [seconds]] [start-time {after hh:mm:ss | hh:mm[:ss] [month day | day month] | now | pending}]

no ip sla ethernet-monitor schedule operation-number

| Syntax Description | operation-number                              | Number of the IP SLAs operation to be scheduled.                                                                                                    |  |
|--------------------|-----------------------------------------------|----------------------------------------------------------------------------------------------------|--|
|                    | schedule-period<br>seconds                    | Specifies the time period (in seconds) in which the start times of the individual IP SLAs operations are distributed.                                                                                                    |  |
|                    | frequency seconds                             | (Optional) Specifies the number of seconds after which each IP SLAs operation is restarted. The default frequency is the value specified for the schedule period.                                                                                                    |  |
|                    | start-time                                    | (Optional) Time when the operation starts collecting information. If the start time is not specified, no information is collected.                                                                                                    |  |
|                    | after hh:mm:ss                                | (Optional) Indicates that the operation should start <i>hh</i> hours, <i>mm</i> minutes, and <i>ss</i> seconds after this command was entered.                                                                                                    |  |
|                    | hh:mm[:ss]                                    | (Optional) Specifies an absolute start time using hours, minutes, and seconds. Use the 24-hour clock notation. For example, <b>start-time 01:02</b> means "start at 1:02 a.m.," and <b>start-time 13:01:30</b> means "start at 1:01 p.m. and 30 seconds." The current day is implied unless you specify a month and day. |  |
|                    | month                                         | (Optional) Name of the month in which to start the operation. If a month is not specified, the current month is used. Use of this argument requires that a day be specified. You can specify the month by using either the full English name or the first three letters of the month.                                    |  |
|                    | day                                           | (Optional) Number of the day (in the range 1 to 31) on which to start the operation. If a day is not specified, the current day is used. Use of this argument requires that a month be specified.                                                                                                    |  |
|                    | now                                           | (Optional) Indicates that the operation should start immediately.                                                                                                    |  |
|                    | pending                                       | (Optional) No information is collected. This option is the default value.                                                                                                    |  |
| Command Default    | The IP SLAs auto Ethe not actively collecting | ernet operation is placed in a pending state (that is, the operation is enabled but is information).                                                                                                    |  |
|                    |                                               |                                                                                                    |  |

Command Modes Global configuration

ſ

| Command History | Release     | Modification                 |
|-----------------|-------------|------------------------------|
|                 | 12.2(33)SRB | This command was introduced. |

### **Usage Guidelines** After you schedule an IP SLAs auto Ethernet operation with the ip sla ethernet-monitor schedule command, you should not change the configuration of the operation until the operation has finished collecting information. To change the configuration of the operation, use the no ip sla ethernet-monitor schedule operation-number command in global configuration mode and then enter the new configuration information. To display the current configuration settings of an IP SLAs auto Ethernet operation, use the show ip sla ethernet-monitor configuration command in user EXEC or privileged EXEC mode. **Examples** The following example shows how to configure operation parameters, proactive threshold monitoring, and scheduling options using an IP SLAs auto Ethernet operation. In this example, operation 10 is configured to automatically create IP SLAs Ethernet ping operations for all the discovered maintenance endpoints in the domain named testdomain and VLAN identification number 34. As specified by the proactive threshold monitoring configuration, when three consecutive connection loss events occur, a Simple Network Management Protocol (SNMP) trap notification should be sent. The schedule period for operation 10 is 60 seconds, and the operation is scheduled to start immediately. ip sla ethernet-monitor 10 type echo domain testdomain vlan 34 L ip sla ethernet-monitor reaction-configuration 10 react connectionLoss threshold-type consecutive 3 action-type trapOnly ip sla ethernet-monitor schedule 10 schedule-period 60 start-time now **Related Commands** Command Description

|                                                                           | -                                                                     |
|---------------------------------------------------------------------------|-----------------------------------------------------------------------|
| ip sla Begins configuration for an IP SLAs auto Ethernet operation and er |                                                                       |
| ethernet-monitor                                                          | Ethernet monitor configuration mode.                                  |
| show ip sla                                                               | Displays configuration settings for IP SLAs auto Ethernet operations. |
| ethernet-monitor                                                          |                                                                       |
| configuration                                                             |                                                                       |

ſ

# request-data-size (Ethernet)

To set the padding size for the data frame of a Cisco IOS IP Service Level Agreements (SLAs) Ethernet operation, use the **request-data-size** (Ethernet) command in the appropriate submode of IP SLA configuration or auto IP SLA MPLS configuration mode. To return to the default value, use the **no** form of this command.

request-data-size bytes

no request-data-size

| Syntax Description | bytes                                                 | Padding size (in bytes) for the data frame of the operation. Range is 0 to the maximum of the protocol.                         |  |
|--------------------|-------------------------------------------------------|----------------------------------------------------------------------------------------------------|--|
| Defaults           | The default padding the CISCO-RTTM                    | g size will vary depending on the type of IP SLAs operation you are configuring. See ON-MIB MIB documentation for more details. |  |
| Command Modes      | IP SLA Configuration                                  | I                                                                                                    |  |
|                    | Ethernet echo (con<br>Ethernet jitter (con            | fig-ip-sla-ethernet-echo)<br>fig-ip-sla-ethernet-jitter)                                                                        |  |
|                    | IP SLA Auto Ethernet Configuration                    |                                                                                                    |  |
|                    | Ethernet parameter                                    | s configuration (config-ip-sla-ethernet-params)                                                                                 |  |
| Command History    | Release                                               | Modification                                                                                                    |  |
|                    | 12.2(33)SRB                                           | This command was introduced.                                                                                                    |  |
| Usage Guidelines   | You must configure<br>of the other parame             | the type of Ethernet operation (such as Ethernet ping) before you can configure any eters of the operation.                     |  |
| Examples           | The following examoperation 3:                        | nple shows how to set the padding size to 40 bytes for IP SLAs Ethernet ping                                                    |  |
|                    | ip sla 3<br>ethernet echo mŗ<br>request-data-siz<br>! | pid 23 domain testdomain vlan 34<br>ze 40                                                                                       |  |
|                    | ip sla schedule 3                                     | 3 life forever start-time now                                                                                                   |  |

#### **Related Commands**

| ds | Command                         | Description                                                                                                    |
|----|---------------------------------|----------------------------------------------------------------------------------------------------|
|    | auto ip sla<br>ethernet-monitor | Begins configuration for an IP SLAs auto Ethernet operation and enters IP SLA Ethernet monitor configuration mode. |
|    | ip sla                          | Begins configuration for an IP SLAs operation and enters IP SLA configuration mode.                                |

ſ

# show ip sla ethernet-monitor configuration

To display configuration settings for IP Service Level Agreements (SLAs) auto Ethernet operations, use the **show ip sla ethernet-monitor configuration** command in user EXEC or privileged EXEC mode.

show ip sla ethernet-monitor configuration [operation-number]

| Syntax Description | operation-number                                     | (Optional) Number of the auto Ethernet operation for which the details will be displayed.                             |  |
|--------------------|------------------------------------------------------|----------------------------------------------------------------------------------------------------|--|
| Command Modes      | User EXEC<br>Privileged EXEC                         |                                                                                                    |  |
| Command History    | Release                                              | Modification                                                                                                    |  |
| ooniniana mistory  |                                                      |                                                                                                    |  |
|                    | 12.2(33)SRB                                          | I his command was introduced.                                                                                         |  |
| Usage Guidelines   | If the identification nun the configured auto Ethe   | ther of an auto Ethernet operation is not specified, configuration values for all ernet operations will be displayed. |  |
| Examples           | The following is sample                              | e output from the <b>show ip sla ethernet-monitor configuration</b> command:                                          |  |
|                    | Router# show ip sla ethernet-monitor configuration 1 |                                                                                                    |  |
|                    |                                                      |                                                                                                    |  |
|                    | Entry Number : 1                                     | *00.47.46 702 CMM The In 11 2007                                                                                      |  |
|                    | Operation Type                                       | echo                                                                                                    |  |
|                    | Domain Name :                                        | a                                                                                                    |  |
|                    | VLAN ID :                                            | 11                                                                                                    |  |
|                    | Excluded MPIDs :                                     |                                                                                                    |  |
|                    | Owner :                                              |                                                                                                    |  |
|                    | Tag :                                                |                                                                                                    |  |
|                    | Timeout(ms) :                                        | 5000                                                                                                    |  |
|                    | Threshold(ms) :                                      | 5000                                                                                                    |  |
|                    | Frequency(sec) :                                     | 60                                                                                                    |  |
|                    | Operations List :                                    | Empty                                                                                                    |  |
|                    | Schedule Period(sec):                                | 0                                                                                                    |  |
|                    | Request size :                                       | 0                                                                                                    |  |
|                    | Cos :                                                | U<br>Dending trigger                                                                                                  |  |
|                    | Start IIme :                                         |                                                                                                    |  |
|                    | Reaction Configs                                     | nocinservice                                                                                                    |  |
|                    | Reaction Index :                                     | 1                                                                                                    |  |
|                    | Reaction :                                           | -<br>RTT                                                                                                    |  |
|                    | Threshold Type                                       | Never                                                                                                    |  |
|                    | Threshold Rising :                                   | 300                                                                                                    |  |
|                    | Threshold Falling :                                  | 200                                                                                                    |  |
|                    | Threshold CountX :                                   | 5                                                                                                    |  |
|                    | Threshold CountY :                                   | 5                                                                                                    |  |
|                    | Action Type :                                        | None                                                                                                    |  |

Table 2 describes the significant fields shown in the display.

| Table 2 | show ip sla ethernet-monitor | configuration | Field Descriptions |
|---------|------------------------------|---------------|--------------------|
|         |                              |               |                    |

| Field                | Description                                                                                                    |
|----------------------|----------------------------------------------------------------------------------------------------|
| Entry Number         | Identification number for the auto Ethernet operation.                                                                                                    |
| Operation Type       | Type of IP SLAs operation configured by the auto Ethernet operation.                                                                                                    |
| Domain Name          | Name of the Ethernet Connectivity Fault Management<br>(CFM) maintenance domain.                                                                                                    |
| VLAN ID              | VLAN identification number                                                                                                    |
| Excluded MPIDs       | List of maintenance endpoint identification numbers to be excluded from the auto Ethernet operation.                                                                                                 |
| Owner                | Simple Network Management Protocol (SNMP) owner of an IP SLAs operation.                                                                                                    |
| Tag                  | User-specified identifier for an IP SLAs operation.                                                                                                    |
| Timeout(ms)          | Amount of time the IP SLAs operation waits for a response from its request packet.                                                                                                    |
| Threshold(ms)        | Upper threshold value for calculating network monitoring statistics created by an IP SLAs operation.                                                                                                 |
| Frequency(sec)       | Time after which an individual IP SLAs operation is restarted.                                                                                                    |
| Operations List      | Identification numbers of the individual operations created<br>by the auto Ethernet operation.                                                                                                    |
| Schedule Period(sec) | Time period (in seconds) in which the start times of the individual Ethernet operations are distributed.                                                                                             |
| Request size         | Padding size for the data frame of the individual operations created by the auto Ethernet operation.                                                                                                 |
| CoS                  | Class of Service of the individual operations created by the auto Ethernet operation.                                                                                                    |
| Start Time           | Status of the start time for the auto Ethernet operation.                                                                                                    |
| SNMP RowStatus       | Indicates whether SNMP RowStatus is active or inactive.                                                                                                    |
| Reaction Configs     | Reaction configuration of the IP SLAs operation.                                                                                                    |
| Reaction Index       | Identification number used to identify different reaction configurations for an IP SLAs operation.                                                                                                   |
| Reaction             | Reaction condition being monitored.                                                                                                    |
| Threshold Type       | Specifies when an action should be performed as a result of a reaction event.                                                                                                    |
| Threshold Rising     | The upper threshold value of the reaction condition being monitored.                                                                                                    |
|                      | Corresponds to the <i>upper-threshold</i> argument of the <b>threshold-value</b> <i>upper-threshold lower-threshold</i> syntax in the <b>ip sla ethernet-monitor reaction-configuration</b> command. |

| Field             | Description                                                                                                    |
|-------------------|----------------------------------------------------------------------------------------------------|
| Threshold Falling | The lower threshold value of the reaction condition being monitored.                                                                                                    |
|                   | Corresponds to the <i>lower-threshold</i> argument of the <b>threshold-value</b> <i>upper-threshold lower-threshold</i> syntax in the <b>ip sla ethernet-monitor reaction-configuration</b> command. |
| Threshold CountX  | Corresponds to the <i>x-value</i> argument of the <b>threshold-type</b><br><b>xofy</b> <i>x-value y-value</i> syntax in the <b>ip sla ethernet-monitor</b><br><b>reaction-configuration</b> command. |
| Threshold CountY  | Corresponds to the <i>y-value</i> argument of the <b>threshold-type</b><br><b>xofy</b> <i>x-value y-value</i> syntax in the <b>ip sla ethernet-monitor</b><br><b>reaction-configuration</b> command. |
| Action Type       | Type of action that should be performed as a result of a reaction event.                                                                                                    |

### Table 2 show ip sla ethernet-monitor configuration Field Descriptions (continued)

### **Related Commands**

Γ

| Command                                              | Description                                                                                                    |  |
|------------------------------------------------------|----------------------------------------------------------------------------------------------------|--|
| ip sla<br>ethernet-monitor                           | Begins configuration for an IP SLAs auto Ethernet operation and enters<br>Ethernet monitor configuration mode. |  |
| ip sla<br>ethernet-monitor<br>reaction-configuration | Configures the proactive threshold monitoring parameters for an IP SLAs auto Ethernet operation.               |  |
| ip sla<br>ethernet-monitor<br>schedule               | Configures the scheduling parameters for an IP SLAs LSP Health Monitor operation.                              |  |

# type echo domain

To configure a Cisco IOS IP Service Level Agreements (SLAs) auto Ethernet operation to create Ethernet ping operations, use the **type echo domain** command in IP SLA Ethernet monitor configuration mode.

type echo domain domain-name vlan vlan-id [exclude-mpids mp-ids]

| Syntax Description | domain-name                                                                                                    | Name of the Ethernet Connectivity Fault Management (CFM) maintenance domain.                                                                                                    |  |
|--------------------|----------------------------------------------------------------------------------------------------|----------------------------------------------------------------------------------------------------|--|
|                    | vlan vlan-id                                                                                                    | Specifies the VLAN identification number.                                                                                                    |  |
|                    | exclude-mpids mp-ids                                                                                                    | (Optional) Specifies the list of maintenance endpoint identification numbers to be excluded from the operation.                                                                                                    |  |
| Command Default    | Ethernet ping operations                                                                                                    | are not configured.                                                                                                    |  |
| Command Modes      | IP SLA Ethernet monitor                                                                                                    | r                                                                                                    |  |
| Command History    | Release                                                                                                    | Modification                                                                                                    |  |
|                    | 12.2(33)SRB                                                                                                    | This command was introduced.                                                                                                    |  |
| Note               | When an IP SLAs Ethernet ping operation is created by an auto Ethernet operation, an operation number (identification number) is automatically assigned to the ping operation. The operation numbering starts at 100001.<br>You must configure the type of auto Ethernet operation (such as Ethernet ping) before you can configure any of the other perspectator of the operation. |                                                                                                    |  |
|                    | To change the operation type of an existing IP SLAs operation, you must first delete the IP SLAs operation (using the <b>no ip sla ethernet-monitor</b> global configuration command) and then reconfigure the operation with the new operation type.                                                                                                    |                                                                                                    |  |
| Examples           | The following example s<br>and scheduling options u<br>configured to automatica<br>endpoints in the domain<br>proactive threshold moni<br>Simple Network Manage<br>operation 10 is 60 secon                                                                                                    | shows how to configure operation parameters, proactive threshold monitoring,<br>using an IP SLAs auto Ethernet operation. In this example, operation 10 is<br>ally create IP SLAs Ethernet ping operations for all the discovered maintenance<br>named testdomain and VLAN identification number 34. As specified by the<br>itoring configuration, when three consecutive connection loss events occur, a<br>ment Protocol (SNMP) trap notification should be sent. The schedule period for<br>ds, and the operation is scheduled to start immediately. |  |

```
ip sla ethernet-monitor 10
type echo domain testdomain vlan 34
!
ip sla ethernet-monitor reaction-configuration 10 react connectionLoss threshold-type
consecutive 3 action-type trapOnly
!
ip sla ethernet-monitor schedule 10 schedule-period 60 start-time now
```

| Related | Commands |  |
|---------|----------|--|
|---------|----------|--|

ſ

| Command          | Description                                                            |
|------------------|------------------------------------------------------------------------|
| ip sla           | Begins configuration for an IP SLAs auto Ethernet operation and enters |
| ethernet-monitor | Ethernet monitor configuration mode.                                   |

# type jitter domain

To configure a Cisco IOS IP Service Level Agreements (SLAs) auto Ethernet operation to create Ethernet jitter operations, use the **type jitter domain** command in IP SLA Ethernet monitor configuration mode.

**type jitter domain** domain-name **vlan** vlan-id [**exclude-mpids** mp-ids] [**interval** interframe-interval] [**num-frames** frames-number]

| Syntax Description | domain-name                                                                                                    | Name of the Ethernet Connectivity Fault Management (CFM) maintenance domain.                                    |  |  |
|--------------------|----------------------------------------------------------------------------------------------------|----------------------------------------------------------------------------------------------------|--|--|
|                    | vlan vlan-id                                                                                                    | Specifies the VLAN identification number.                                                                       |  |  |
|                    | exclude-mpids mp-ids                                                                                                    | (Optional) Specifies the list of maintenance endpoint identification numbers to be excluded from the operation. |  |  |
|                    | <b>interval</b><br>interframe-interval                                                                                                    | (Optional) Specifies the interframe interval (in milliseconds). The default value is 20 ms.                     |  |  |
|                    | <b>num-frames</b><br>frames-number                                                                                                    | (Optional) Specifies the number of frames to be sent. The default value is 10 frames.                           |  |  |
| Command Default    | Ethernet jitter operations                                                                                                    | are not configured.                                                                                             |  |  |
| Command Modes      | IP SLA Ethernet monito                                                                                                    | r                                                                                                    |  |  |
| Command History    | Release                                                                                                    | Modification                                                                                                    |  |  |
|                    | 12.2(33)SRB                                                                                                    | This command was introduced.                                                                                    |  |  |
|                    |                                                                                                    |                                                                                                    |  |  |
| Usage Guidelines   |                                                                                                    |                                                                                                    |  |  |
| Note               | <b>ote</b> When an IP SLAs Ethernet jitter operation is created by an auto Ethernet operation, an operation (identification number) is automatically assigned to the jitter operation. The operation number at 100001.                                                                                        |                                                                                                    |  |  |
|                    | You must configure the type of auto Ethernet operation (such as Ethernet jitter) before you can configure any of the other parameters of the operation.                                                                                                    |                                                                                                    |  |  |
|                    | To change the operation type of an existing IP SLAs operation, you must first delete the IP SLAs operation (using the <b>no ip sla ethernet-monitor</b> global configuration command) and then reconfigure the operation with the new operation type.                                                         |                                                                                                    |  |  |
| Examples           | The following example shows how to configure operation parameters, proactive threshold monitoring, and scheduling options using an IP SLAs auto Ethernet operation. In this example, operation 20 is configured to automatically create IP SLAs Ethernet jitter operations for all the discovered maintenance |                                                                                                    |  |  |

I

endpoints in the domain named testdomain and VLAN identification number 34. For each Ethernet jitter operation, the interframe interval is set to 20 ms and the number of frames to be sent is 30. As specified by the proactive threshold monitoring configuration, when three consecutive connection loss events occur, a Simple Network Management Protocol (SNMP) trap notification should be sent. The schedule period for operation 20 is 60 seconds, and the operation is scheduled to start immediately.

```
ip sla ethernet-monitor 20
type jitter domain testdomain vlan 34 interval 20 num-frames 30
!
ip sla ethernet-monitor reaction-configuration 20 react connectionLoss threshold-type
consecutive 3 action-type trapOnly
!
ip sla ethernet-monitor schedule 20 schedule-period 60 start-time now
```

| Related Commands | Command          | Description                                                            |
|------------------|------------------|------------------------------------------------------------------------|
|                  | ip sla           | Begins configuration for an IP SLAs auto Ethernet operation and enters |
|                  | ethernet-monitor | Ethernet monitor configuration mode.                                   |

## **Feature Information for the IP SLAs Ethernet Operation**

Table 3 lists the release history for this feature.

Not all commands may be available in your Cisco IOS software release. For release information about a specific command, see the command reference documentation.

Use Cisco Feature Navigator to find information about platform support and software image support. Cisco Feature Navigator enables you to determine which Cisco IOS and Catalyst OS software images support a specific software release, feature set, or platform. To access Cisco Feature Navigator, go to http://www.cisco.com/go/cfn. An account on Cisco.com is not required.

Note

Table 3 lists only the Cisco IOS software release that introduced support for a given feature in a given Cisco IOS software release train. Unless noted otherwise, subsequent releases of that Cisco IOS software release train also support that feature.

#### Table 3 Feature Information for the IP SLAs Ethernet Operation

| Feature Name               | Releases    | Feature Information                                                                                                    |
|----------------------------|-------------|----------------------------------------------------------------------------------------------------|
| IP SLAs for Metro-Ethernet | 12.2(33)SRB | The IP Service Level Agreements (SLAs) for<br>Metro-Ethernet feature provides the capability to gather<br>Ethernet layer network performance metrics. Available<br>statistical measurements for the IP SLAs Ethernet operation<br>include round-trip time, jitter (interpacket delay variance),<br>and packet loss. |

CCVP, the Cisco logo, and Welcome to the Human Network are trademarks of Cisco Systems, Inc.; Changing the Way We Work, Live, Play, and Learn is a service mark of Cisco Systems, Inc.; and Access Registrar, Aironet, Catalyst, CCDA, CCDP, CCIE, CCIP, CCNA, CCNP, CCSP, Cisco, the Cisco Certified Internetwork Expert logo, Cisco IOS, Cisco Press, Cisco Systems, Cisco Systems Capital, the Cisco Systems logo, Cisco Unity, Enterprise/Solver, EtherChannel, EtherFast, EtherSwitch, Fast Step, Follow Me Browsing, FormShare, GigaDrive, HomeLink, Internet Quotient, IOS, iPhone, IP/TV, iQ Expertise, the iQ logo, iQ Net Readiness Scorecard, iQuick Study, LightStream, Linksys, MeetingPlace, MGX, Networkers, Networking Academy, Network Registrar, PIX, ProConnect, ScriptShare, SMARTnet, StackWise, The Fastest Way to Increase Your Internet Quotient, and TransPath are registered trademarks of Cisco Systems, Inc. and/or its affiliates in the United States and certain other countries.

All other trademarks mentioned in this document or Website are the property of their respective owners. The use of the word partner does not imply a partnership relationship between Cisco and any other company. (0711R)

Any Internet Protocol (IP) addresses used in this document are not intended to be actual addresses. Any examples, command display output, and figures included in the document are shown for illustrative purposes only. Any use of actual IP addresses in illustrative content is unintentional and coincidental.

© 2007 Cisco Systems, Inc. All rights reserved.